## MJFC Registration process

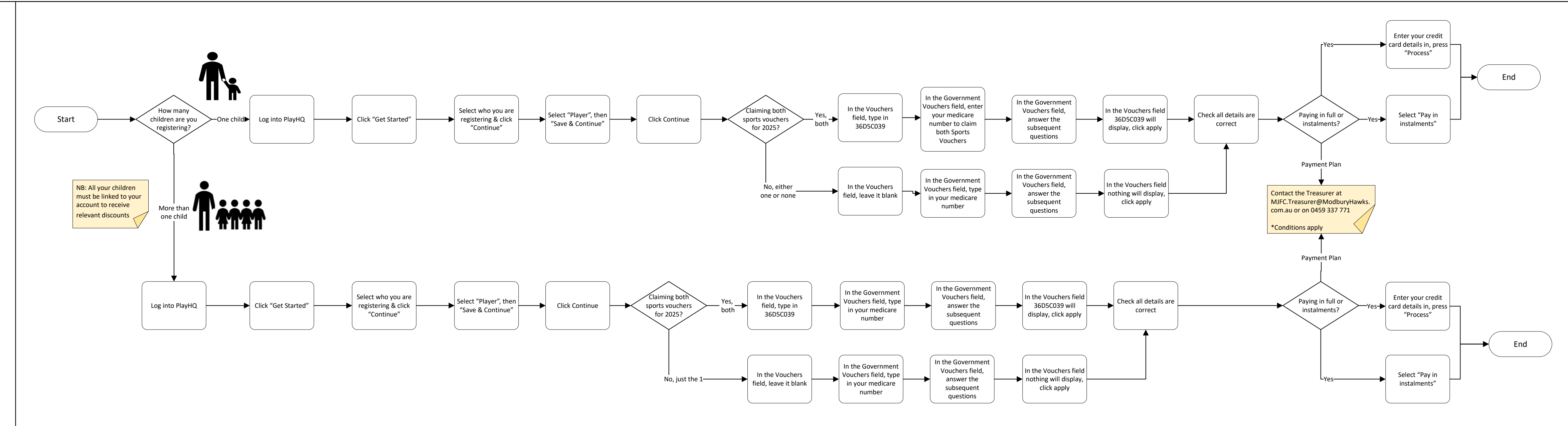

2025

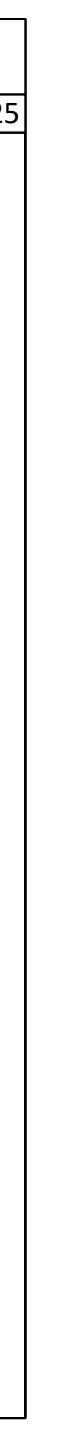